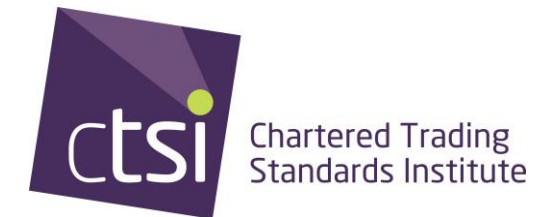

## How to use the GRIP tool

## Step 1

You can access the GRIP tool via two routes:

Go to the link <u>http://www.regulatorsdevelopment.info/grip/</u> Click through from the RDNA self-assessment tool.

## Step 2

To the left of the screen, you will see a list of subject areas. Click the subject area you wish to review. For the purpose of this user guide, the 'Food' area will be used as an example:

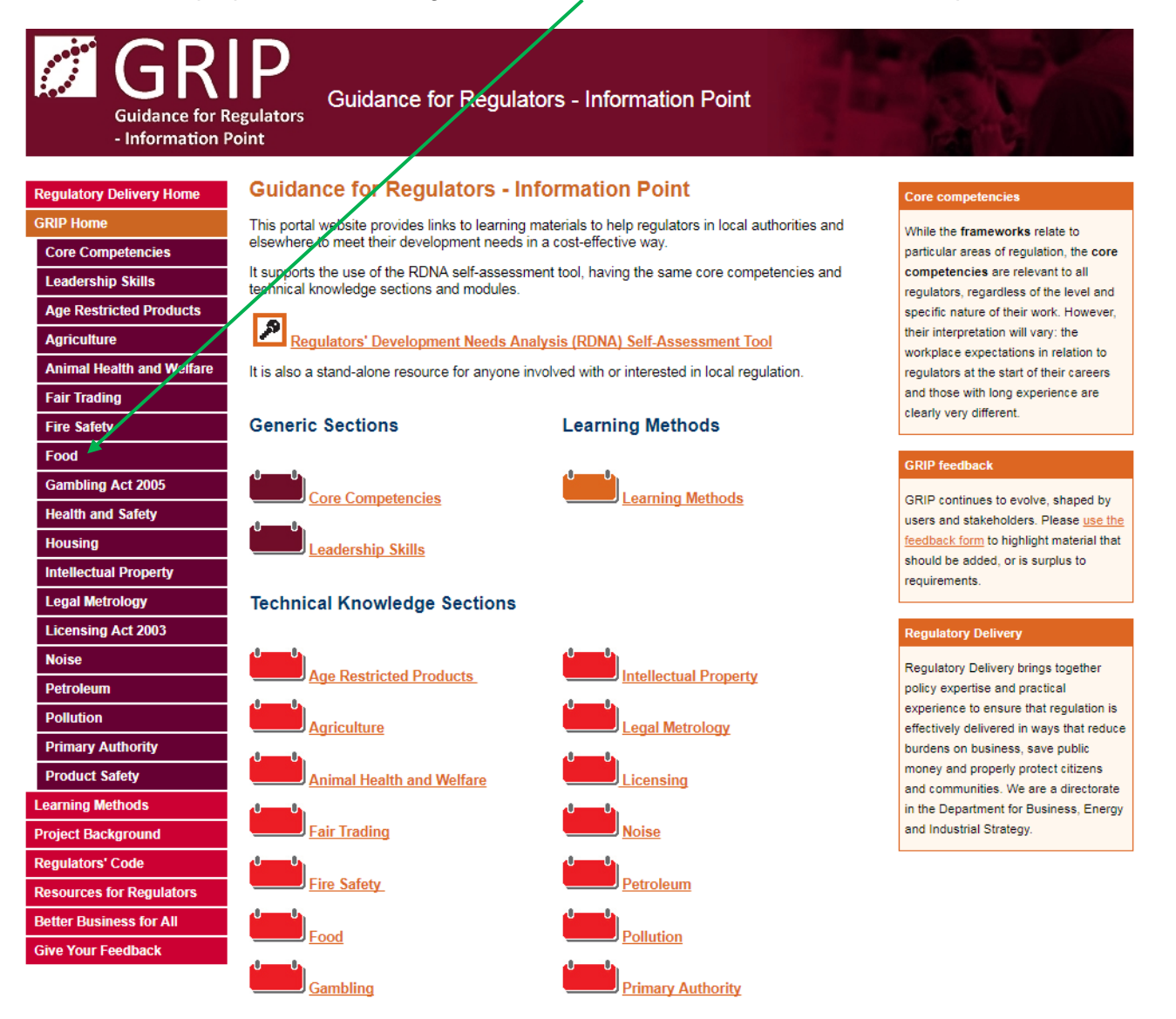

## Step 3

Each area you click on provides links to external resources that you can look at, in order to contribute towards CPPD attainment.

| Guidance for Regulators<br>- Information Point |                                                                                                    |
|------------------------------------------------|----------------------------------------------------------------------------------------------------|
| Regulatory Delivery Home                       | Food Section                                                                                                    |
| GRIP Home                                      | Overview                                                                                                    |
| Core Competencies                              | The resources highlighted below are intended to belo authorised officers and lead food officers in England meet their development                                  |
| Leadership Skills                              | needs both during and after their competency assessment processes.                                                                                                 |
| Age Restricted Products                        | The starting point is the Food Law Code of Practice, accompanied by its supporting guidance and the Food Law Guide that lists current                              |
| Agriculture                                    | All the other links in the Care Learning Resources are ground under the five modules for authorized efficers in the Code of Practice:                              |
| Animal Health and Welfare                      | inspection of food establishments, use of enforcement sanctions, sampling, import and export controls, and reactive investigations,                                |
| Fair Trading                                   | aithough there is obviously some cross-over in terms of content.                                                                                                   |
| Fire Safety                                    | The links in Further Reading and Other Information are for officers wishing to extend their knowledge or wanting a broader context.                                |
| Food                                           | Core Learning Resources                                                                                                    |
| Gambling Act 2005                              |                                                                                                    |
| Health and Safety                              | Food Law Code of Practice                                                                                                    |
| Housing                                        | Food Law Practice Guidance                                                                                                    |
|                                                |                                                                                                    |
| Licensing Act 2003                             | Food Law Guide                                                                                                    |
| Noise                                          | All FSA, 2015                                                                                                    |
| Petroleum                                      | 4.8.1 Inspections                                                                                                    |
| Pollution                                      | ۵                                                                                                    |
| Primary Authority                              | MyHACCP Online Tool: Guidance for Authorised Officers                                                                                                    |
| Product Safety                                 | FSA                                                                                                    |
| Learning Methods                               | Enforcement of Hygiana Degulations on Erg Production Sites in the UK                                                                                               |
| Project Background                             |                                                                                                    |
| Regulators' Code                               | r GR, 2009                                                                                                    |
| Resources for Regulators                       | Guidance on typical inspection points on egg production sites                                                                                                    |
| Better Business for All                        | Temperature Control Legislation                                                                                                    |
| Give Your Feedback                             | FSA, 2016                                                                                                    |
|                                                | Guidance on the types of foods that are required to be held under temperature control and the circumstances when some flexibility from the requirements is allowed |
|                                                | Vacuum Packed Chilled Foods                                                                                                    |

You can then head back to the RDNA tool to see how much your knowledge has improved on the subject areas. Please refer to the 'How to use the RDNA tool' user guide.